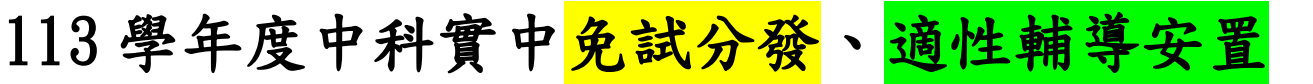

## 新生報到流程

一、 網址:

https://hschool-mlife.kl2ea.gov.tw/Login.action?schNo=060323

登入後請選擇右方的「新生報到」→選擇「點我報到」

| 登入系統                                                                                                    | 功能說明                                                                                           |
|----------------------------------------------------------------------------------------------------|------------------------------------------------------------------------------------------------|
| 【請輸入登入帳號】         帳號:         密碼:         激證碼:       XDGR *驗證碼不清楚時,可重新點選圖片重新產出。         登入       清除         【操作說明】         1.請依登入身份別,先行參考右方的功能說明。         2.第一次登入後請儘速修改密碼。         3.密碼含英文請注意大小寫。         4.驗證碼英文不分大小寫。         5.建議使用Chrome, Firefox以取得較佳的使用者體驗。 | 新生報到         在校學生         家長         教職人員         畢業校友           説明         1.選擇         新生報到」 |
|                                                                                                    | 多结应菜,巨物溶缸, 磁牧電託,02,77200080                                                                    |

二、 進入新生報到登入頁面

帳號為「新生身份證字號」, 密碼為「0+民國出生年月日(共7碼)」

|           | 新生報至                | 則系統                                                                                                    |
|-----------|---------------------|----------------------------------------------------------------------------------------------------|
|           | 新生報到                | 创登入                                                                                                    |
| 帳號        |                     |                                                                                                    |
|           | 1.帳號為「新生身份證字號」」     |                                                                                                    |
| 密碼<br>    | 2.密碼為「0+民國出生年月日(共7年 | │ 操作 2明<br>孫() 」 • 幅 <sup>●</sup> 為新生的身份證字號、居留證號碼、護照號碼。                                                        |
| 驗證碼       | 3 驗證碼無須合大小官         | • 預 9密碼為民國年出生年月日(如民國99年9月9日請輸入0990909)。<br>• 因 曹個寶安全維護,第一次登入請先變更密碼。                                            |
| ※驗證碼不清楚時, |                     | <ul> <li>         ・         は         さ         ご研         ざ         ボ         ジ         ボ         ジ</li></ul> |
|           | 登入 清除               |                                                                                                    |

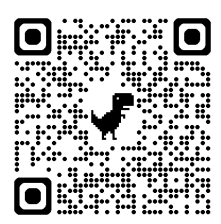

三、進入報到網頁後,請如實填寫「基本資料」、「上傳證件(畢業證書正本掃描圖檔或照片檔)」;完成後再點選「報到」,完成線上報到! 請務必於規定時間內完成!(未完成者視同未完成報到)

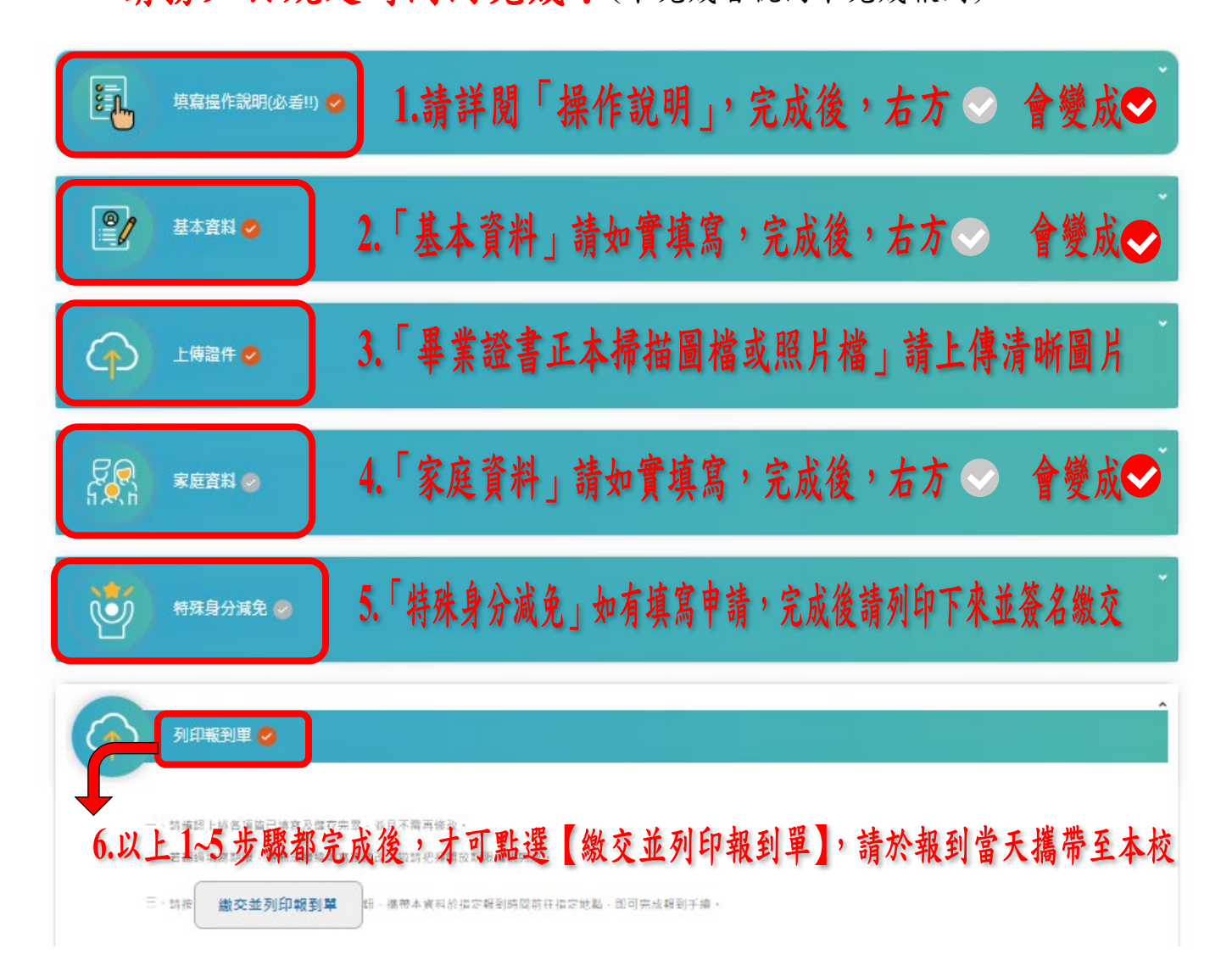

四、【其他資料】,請於7/18前完成資料填寫,以利學校未來規劃學生 學習生涯,避免因資料不完整而影響身份補助或升學訊息未成功傳 達!

|           | 填寫其他資料 |
|-----------|--------|
| └○ 上傳照片 ⊘ |        |
| 真他問題 ⊘    |        |
| 學歷及入學方式 🥥 |        |
| 健康資料 🥪    |        |
| 自我描述 ⊘    |        |
|           |        |

五、本校數理實驗班遴選之申請,請參照公告【本校113學年度高中部

入學新生申請遴選數理實驗班事宜》。